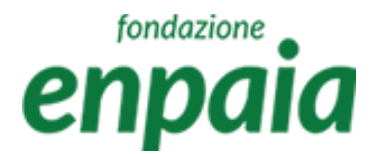

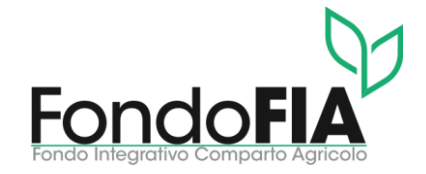

# Manuale Utenti

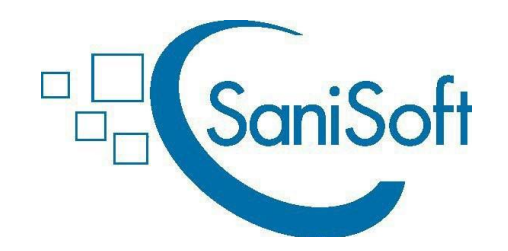

# Fondo FIA

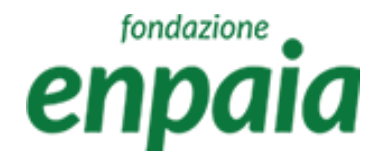

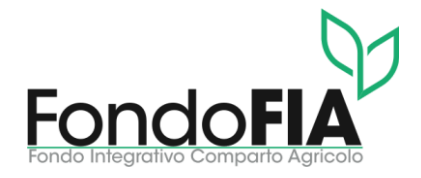

#### Note di carattere generale e legenda dei simboli

Funzionamento della ricerca e dei filtri posti su tutte le pagine iniziali:

simbolo "xlsx": esporta i risultati della ricerca/selezione;

•campo "lente": ricerca in tutti i campi presenti nella schermata;

•tasto "+": accesso alla maschera di inserimento dell'elemento;

•cliccando sull'intestazione campo colonna si ordina il contento A-Z o Z-A;

•digitando i parametri di ricerca a fianco della lente in intestazione del campo si attiva il filtro sul quel parametro - cliccando sulla lente si possono modificare i criteri di ricerca, di default impostati su "contiene".

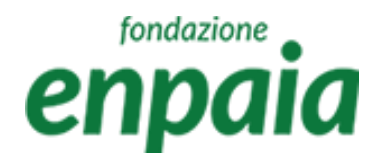

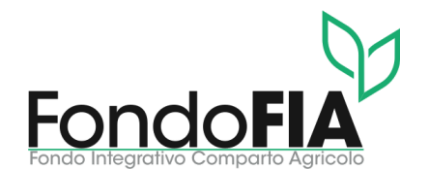

#### Note di carattere generale e legenda dei simboli

Funzionamento dei simboli posti sulle righe risultanti dalle ricerche e sulle pagine dei singoli elementi:

- simbolo "matita" permette di accedere e modificare l'elemento;
- simbolo "bidoncino" permette di eliminare l'elemento;
- simbolo "lente" permette di visualizzare il dettaglio dell'elemento;
- simbolo "dollaro" permette di visualizzare ed associare/disassociare i pagamenti;
- simbolo "posizione " permette di visualizzare e modificare le sedi;
- simbolo "freccia" permette di esplodere o collassare la riga ed ottenere ulteriori dettagli;
- il tasto "Salva e invia" conferma e registra i dati inseriti dopo aver effettuato i controlli previsti;
- il tasto "Annulla/Indietro" riporta alla schermata precedente senza registrare eventuali inserimenti o modifiche apportate;
- il tasto contraddistinto dal simbolo 🗸 consente il download di un documento o dati;
- il tasto contraddistinto dal simbolo + consente l'upload di un documento o dati.

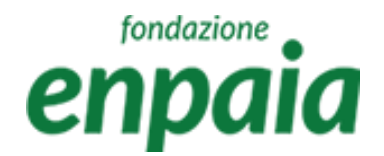

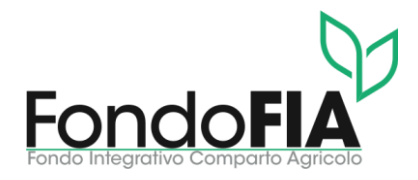

#### Note di carattere generale e legenda dei simboli

Nella compilazione dei campi occorre tenere presente che:

- i campi contrassegnati con l'asterisco rosso "\*" sono obbligatori;
- il sistema effettua il controllo automatico sulla correttezza formale dei campi: codice fiscale, partita IVA, IBAN, email e data;
- i campi "Comune" prevedono la funzione completamento automatico correlato ai caratteri inseriti.

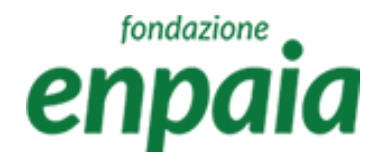

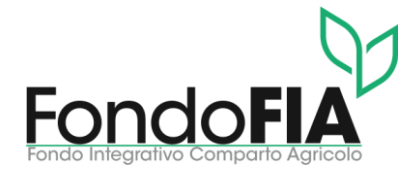

### Login iscritti registrati

Gli utenti già registrati possono accedere direttamente al sistema tramite login.

Nel caso di smarrimento la password può essere recuperata tramite i seguenti passaggi:

- a) collegarsi a: <u>https://enpaia-fia.gruppofos.com/;</u>
- b) selezionare "Reset/Cambio password";
- c) inserire l'utente > Codice Fiscale;
- d) selezionare "Invia".

Il sistema invierà una mail all'indirizzo registrato con le nuove credenziali. Per ragioni di sicurezza si suggerisce di modificare la password ricevuta al primo accesso. La password deve rispettare i seguenti criteri: lunghezza almeno 8 caratteri, di questi: 1 carattere maiuscolo, 1 minuscolo, 1 numero e un carattere speciale.

NOTA: l'utente è sempre il codice fiscale dell'iscritto

#### fondazione enpaia

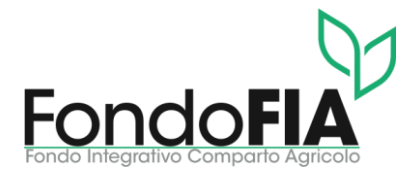

#### Login

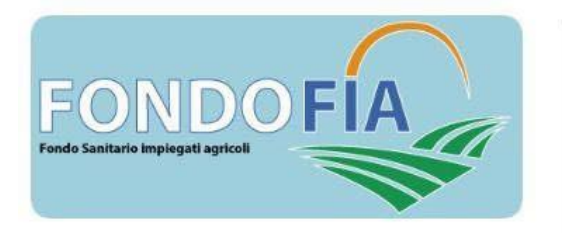

Login

Utente: \* RSSPLA98T17F205L Password: \* Login Reset/Cambio password

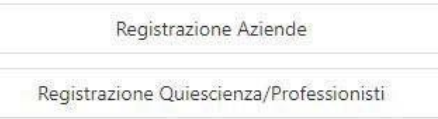

#### Primo accesso

Per accedere alla piattaforma ENPAIA è necessario inserire il codice utente e la password.

In caso di primo accesso è necessario inserire la password ricevuta via e-mail.

#### Contattaci

helpdesk.fia@enpaia.it

© Gruppo FOS Spa 2023

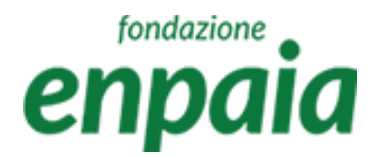

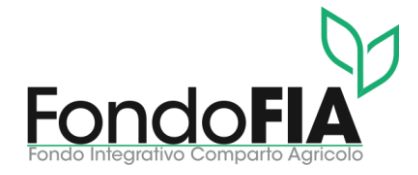

### Home page

La home page propone la seguente funzionalità:

Menù

- Gestione anagrafiche assistiti;
- Gestione richieste di rimborso e liquidazione;
- Contribuzione.

E' possibile scaricare la modulistica del Fondo in formato pdf.

Cliccando sul simbolo "freccia giù" dell'utenza è possibile effettuare il logout. Cliccando sul simbolo "freccia giù" del menù è possibile collassare o espandere le voci di menù. Cliccando sul simbolo "X" del menù è possibile chiudere il menù.

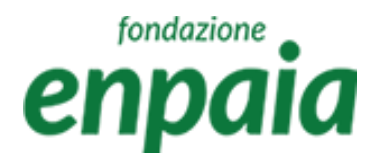

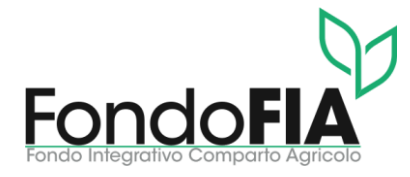

#### Home page

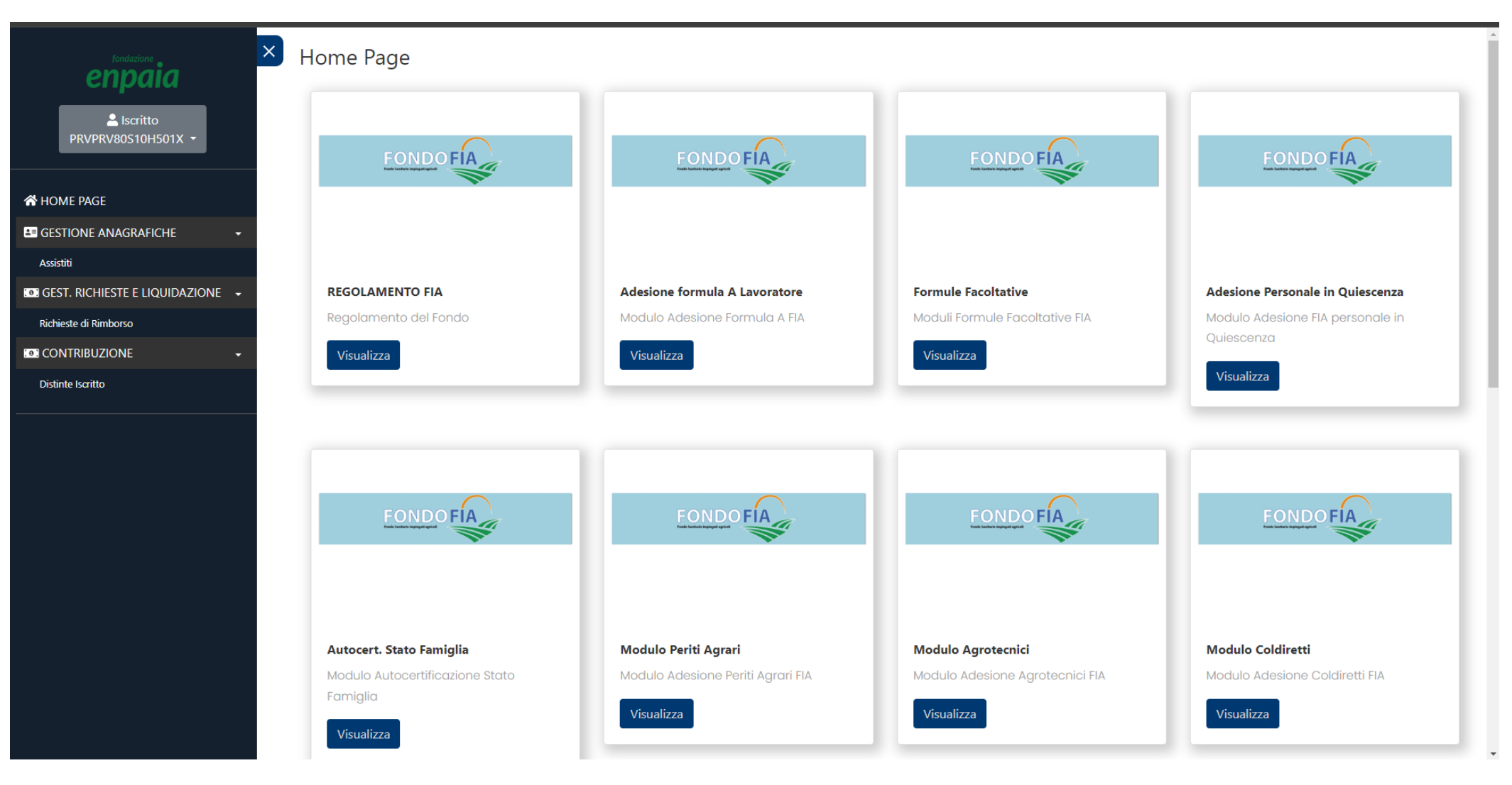

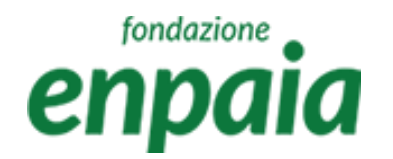

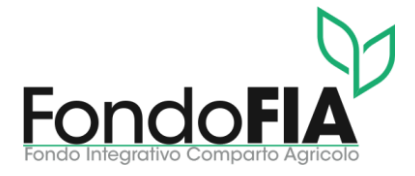

La pagina Gestione anagrafiche assistiti propone le seguenti funzionalità:

#### Menù

- a) Visualizzazione dei dati anagrafici;
- b) Modifica di alcuni dati presenti;
- c) Gestione dei familiari;
- d) Visualizzazione della propria posizione lavorativa;
- e) Possibilità di scaricare la propria distinta di contribuzione .

N.B. le posizioni dei nuovi iscritti (in stato "registrato") dovranno essere verificate e approvate dal Fondo Fia prima di poter accedere a tutte le funzionalità previste dal sistema (stato "iscritto").

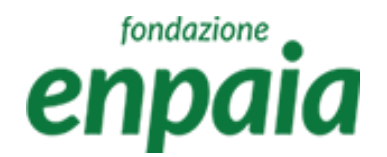

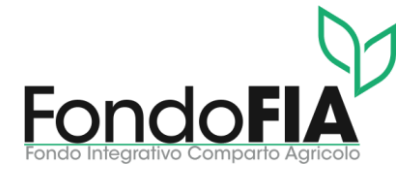

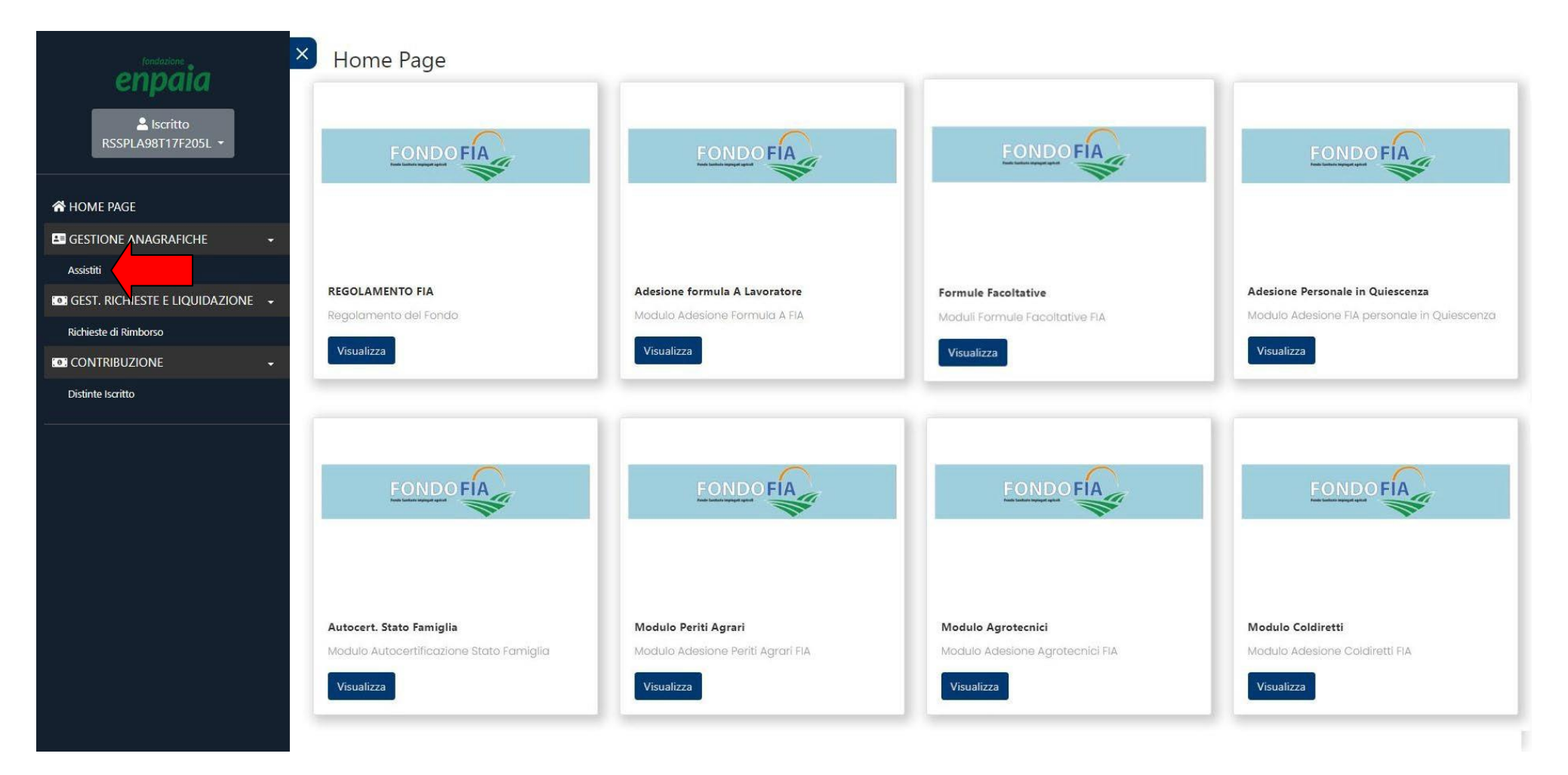

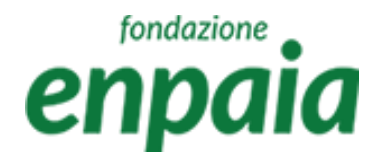

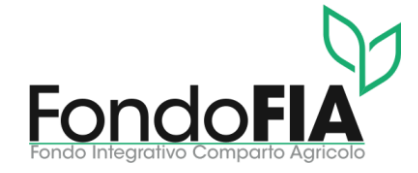

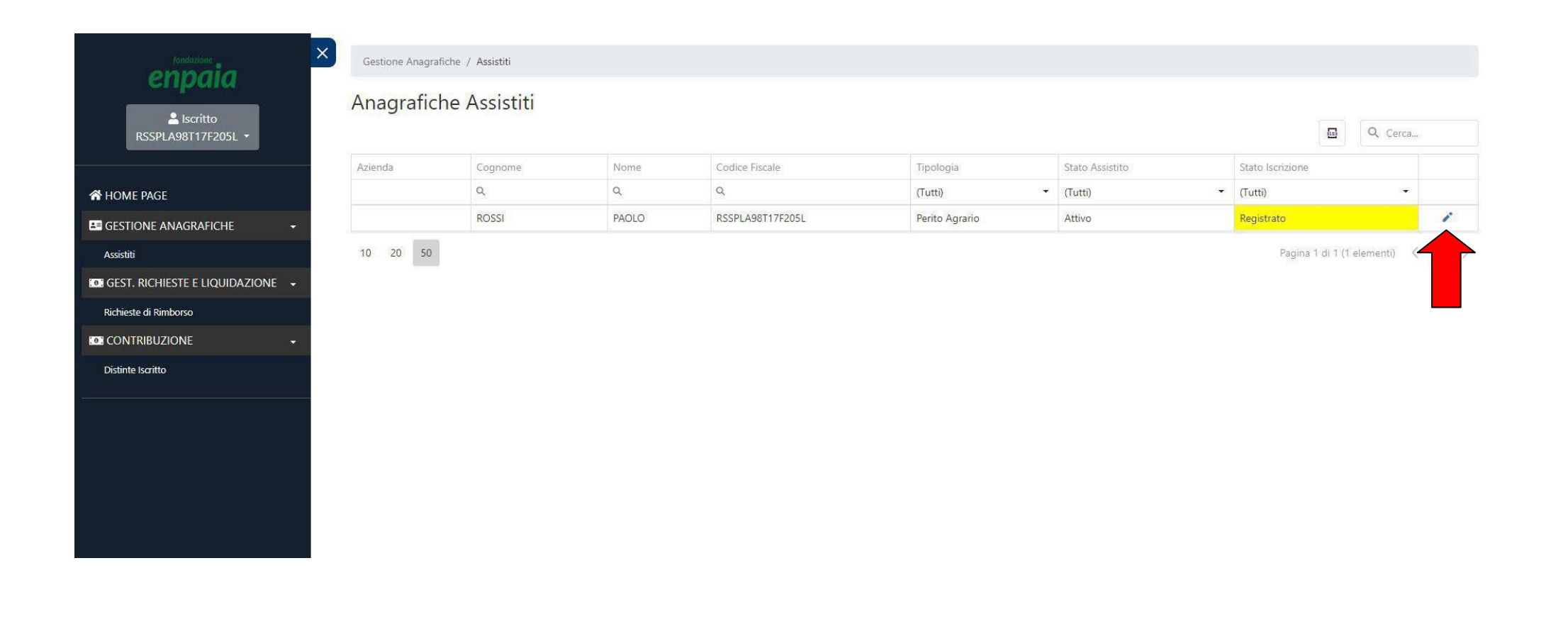

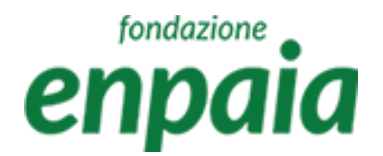

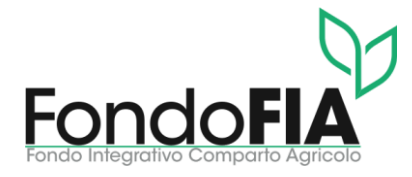

-

| fondazione             | Gestione Anagrafiche / Assistiti |                         |                              |     |  |  |  |  |  |  |
|------------------------|----------------------------------|-------------------------|------------------------------|-----|--|--|--|--|--|--|
| enpulu                 | Anagrafiche ass                  | istiti                  |                              |     |  |  |  |  |  |  |
| PRVPRV80S10H501X -     | Cognome: *                       | PROVA                   |                              |     |  |  |  |  |  |  |
|                        | Codice Fiscale: *                | PRVPRV80S10H501X        |                              |     |  |  |  |  |  |  |
| A HOME PAGE            | Data Nascita: *                  | 10/11/1980              |                              |     |  |  |  |  |  |  |
| GESTIONE ANAGRAFICHE - | Email: *                         | prova.prova@prova.it    |                              |     |  |  |  |  |  |  |
| Assistiti              | Cellulare: *                     | 3330033003              |                              |     |  |  |  |  |  |  |
|                        | Comune di residenza: *           | ROMAGNANO AL MONTE      |                              | •   |  |  |  |  |  |  |
| Richieste di Rimborso  |                                  |                         |                              |     |  |  |  |  |  |  |
| CONTRIBUZIONE          | Iban: *                          | IT33L033333333000003333 |                              |     |  |  |  |  |  |  |
| Distinte Iscritto      | Piano Sanitario: * Formula "A    | +B"                     |                              | •   |  |  |  |  |  |  |
|                        | Carica Documenti (MAX 5Mb):      | Aggiungi modulistica    |                              |     |  |  |  |  |  |  |
|                        | Documenti caricati:              |                         |                              |     |  |  |  |  |  |  |
|                        | Nome file                        | Data caricamento        | N. Prot.                     |     |  |  |  |  |  |  |
|                        |                                  | ۹ 🖬                     |                              |     |  |  |  |  |  |  |
|                        |                                  | Nessun dato             |                              |     |  |  |  |  |  |  |
|                        | 10 20 50                         | Pa                      | gina 1 di 1 (0 elementi) 🛛 🔇 | 1 > |  |  |  |  |  |  |

| Nome: *                           | PROVA         |
|-----------------------------------|---------------|
| Sesso: *                          | • M _ F       |
| Comune/Stato Estero di nascita: * | ROMA          |
| Telefono:                         | 06412114      |
| Indirizzo Residenza: *            | VIA PROVA 123 |
|                                   |               |
|                                   |               |
| Note:                             |               |

Annulla/Indietro

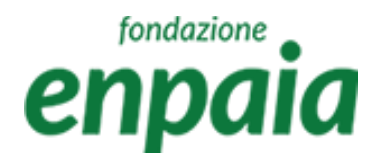

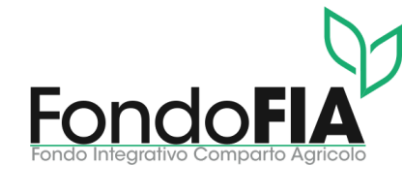

#### Posizione lavorativa

| Iondazione X                     | Gestione Anagrafiche ;    | Assistiti / Posizioni Lavorative |    |                            |                                            |  |
|----------------------------------|---------------------------|----------------------------------|----|----------------------------|--------------------------------------------|--|
| сприн                            | Posizioni Lav             | orative                          |    |                            |                                            |  |
| RSSPLA98T17F205L -               | Tipologia di assistito: * | Perito Agrario                   |    | Azienda:                   | Digita due lettere per iniziare la ricerca |  |
|                                  | Data Assunzione: *        | 1/11/2023                        |    | Data Richiesta Adesione: * | 17/12/2023                                 |  |
| A HOME PAGE                      | Decorrenza Adesione: *    | 1/1/2024                         |    | Stato dell'assistito: *    | Attivo                                     |  |
| GESTIONE ANAGRAFICHE +           | Data Chiusura Posizione:  |                                  |    | Data Termine Copertura:    |                                            |  |
| Assistiti                        |                           |                                  |    |                            |                                            |  |
| GEST. RICHIESTE E LIQUIDAZIONE 🔶 |                           | Annulla/Indietr                  | ro |                            |                                            |  |
| Richieste di Rimborso            |                           |                                  |    |                            |                                            |  |
| CONTRIBUZIONE -                  |                           |                                  |    |                            |                                            |  |
| Distinte Iscritto                |                           |                                  |    |                            |                                            |  |
|                                  |                           |                                  |    |                            |                                            |  |
|                                  |                           |                                  |    |                            |                                            |  |
|                                  |                           |                                  |    |                            |                                            |  |
|                                  |                           |                                  |    |                            |                                            |  |

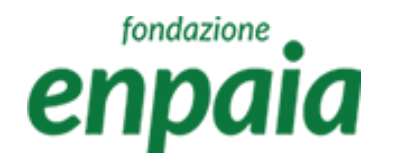

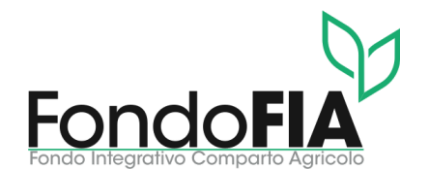

### Gestione familiari

In questa area è possibile visualizzare e modificare i familiari iscritti al Fondo ed aggiungere un nuovo familiare.

Per registrare un nuovo familiare è necessario compilare i campi della maschera tenendo presente che:

- data Registrazione il sistema propone in automatico "oggi";
- piano Sanitario viene automaticamente compilato in base al piano del caponucleo (tranne che per l'attivazione della formula C la cui garanzia è operante per il solo titolare iscritto o coniuge/convivente);
- nel caso di familiari "figli" la maschera attiva ulteriori flag relativi a questa categoria (disabilità e condizione di studente);
- nel caso di familiari "genitori" o "fratelli/sorelle" l'inserimento in polizza dovrà essere preventivamente autorizzato dal Fondo in base alla verifica delle condizioni necessarie.

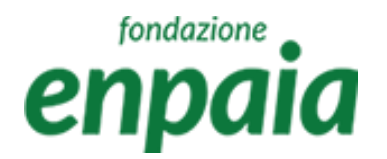

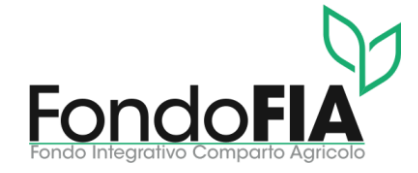

#### Gestione familiari

| enpaia                             | estione Anagrafiche / As             | sistīti / Familiari |                                   |                                            |
|------------------------------------|--------------------------------------|---------------------|-----------------------------------|--------------------------------------------|
| Liscritto<br>RSSPLA98T17F205L → Da | i <b>miliari</b><br>ti personali     |                     |                                   |                                            |
| Cog                                | nome: *                              |                     | Nome: *                           |                                            |
| A HOME PAGE                        | lice Fiscale: *                      |                     | Sesso: *                          | ○ M ○ F                                    |
| GESTIONE ANAGRAFICHE -             | a Marcita: X                         |                     | Comuna/Stata Estara di passitar * | Divite due lattere per militare la ricerca |
| Assistiti                          | a Nascita.                           |                     | Comune/stato Estero di Hascita.   | Digita due lettere per iniziare la nuerca  |
| GEST. RICHIESTE E LIQUIDAZIONE 🛛   |                                      |                     |                                   |                                            |
| Richieste di Rimborso              | ti aggiuntivi                        |                     |                                   |                                            |
| Grad                               | do di parentela: *                   | Figlio/a            | Data Registrazione: *             |                                            |
| Distinte Iscritto                  | a domanda <mark>d</mark> i adesione: |                     | Data conferma di adesione:        |                                            |
| Data                               | a Termine Copertura:                 |                     |                                   |                                            |
| Figli                              | io con disabilita`: *                | Si 🔘 No             | Studente Universitario: *         | Si 💿 No                                    |
| Cari                               | co Fiscale: *                        | Si No               |                                   |                                            |
| Pian                               | no Sanitario: *                      | Seleziona           |                                   |                                            |
|                                    |                                      |                     |                                   |                                            |
|                                    | Salva                                |                     | Annulla/Indietro                  |                                            |
|                                    |                                      |                     |                                   |                                            |

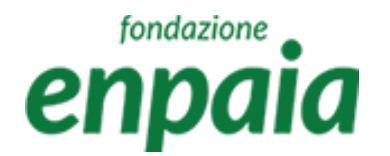

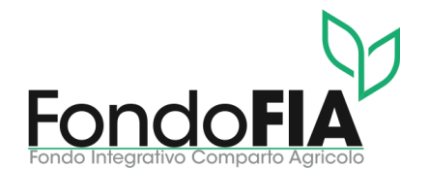

#### Contribuzione

In questa sezione è possibile prendere visione della propria situazione contributiva, delle distinte di contribuzione e dei relativi pagamenti associati.

La schermata iniziale propone la situazione contabile, cliccando il simbolo "lente" si accede ai dettagli:

- elenco delle distinte con la possibilità di ricerca, filtro ed export;
- dettagli distinta, dove è possibile prendere visione dei dettagli e generare il bollettino M.Av. per il pagamento della distinta.

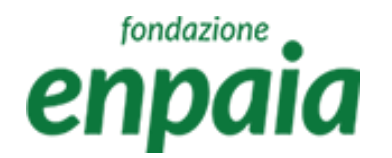

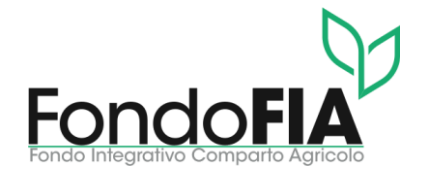

### Gestione richieste liquidazione

In questa sezione è possibile inserire una nuova richiesta di rimborso, prendere visione dello stato di lavorazione delle richieste precedentemente inserite e visualizzare le liquidazioni delle pratiche passate.

- La schermata iniziale propone la possibilità di inserire una nuova richiesta di rimborso, cliccando il simbolo "+" si accede alla pagina di inserimento:
- Elenco delle richieste con la possibilità di ricerca per data ricovero/prestazione, data protocollo (inserimento), e stato richiesta;
- Elenco dei plafond con la possibilità di ricerca per beneficiario, data periodo, prestazione, massimale/residuo.

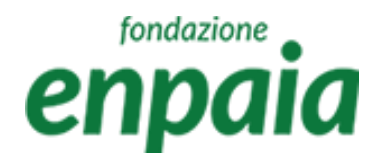

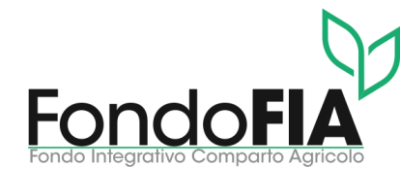

#### Gestione richieste liquidazione

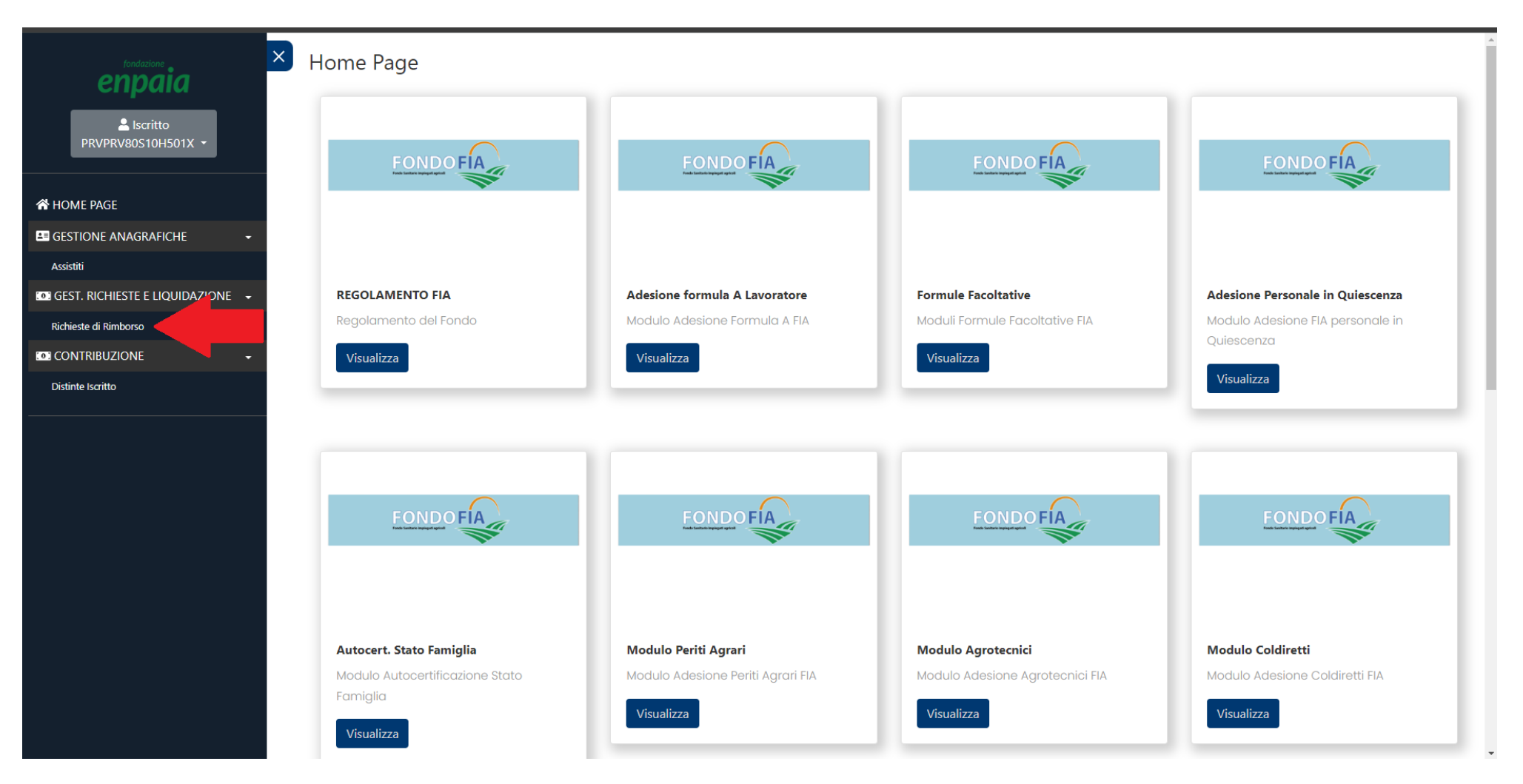

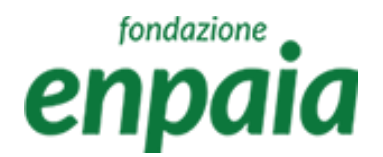

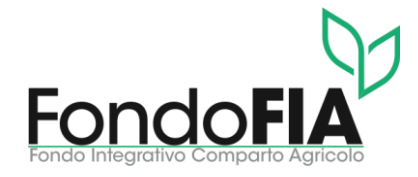

#### Gestione richieste liquidazione

| ondazione                           | * Gestione Richie                                     | este e Liquidazione / Ri    | ichieste Rimborso         |                               |                                                                                                    |                                                                                |                                                                                                    |                                                                        |                                                |                                                                                   |                             |
|-------------------------------------|-------------------------------------------------------|-----------------------------|---------------------------|-------------------------------|----------------------------------------------------------------------------------------------------|--------------------------------------------------------------------------------|----------------------------------------------------------------------------------------------------|------------------------------------------------------------------------|------------------------------------------------|-----------------------------------------------------------------------------------|-----------------------------|
| paia                                | Richieste                                             | Rimborso                    |                           |                               |                                                                                                    |                                                                                |                                                                                                    |                                                                        |                                                |                                                                                   |                             |
| Iscritto<br>80S10H501X <del>-</del> | Assistito                                             |                             |                           |                               |                                                                                                    |                                                                                |                                                                                                    |                                                                        |                                                |                                                                                   |                             |
|                                     | PROVA PROVA -                                         | PRVPRV80S10H501X            |                           | •                             |                                                                                                    |                                                                                |                                                                                                    |                                                                        |                                                |                                                                                   |                             |
|                                     |                                                       |                             | Q Cerca                   | + Nuova richiesta di rimborso | + Nuova richiest                                                                                                    | ta odontoiatrica                                                               | + Nuova richiesta rimborso                                                                                                    | o ricovero                                                             | + Nuova richiesta                              | per Terapie/Int.                                                                  | Ambulatoriali               |
| Agrafiche <del>-</del>              | N. Diskissts                                          |                             | luinia rianuar (Data Dara |                               |                                                                                                    | Data Data anlla                                                                |                                                                                                    | Canata Dishiara                                                        | - (i)                                          |                                                                                   |                             |
|                                     | IN. Richlesta                                         |                             | Q                         | lazione                       |                                                                                                    |                                                                                |                                                                                                    | (Tutti)                                                                |                                                |                                                                                   | •                           |
| TE E LIQUIDAZIONE 🛛 🗕               |                                                       |                             | -                         |                               |                                                                                                    |                                                                                |                                                                                                    | (ruti)                                                                 |                                                |                                                                                   |                             |
| rso                                 |                                                       |                             |                           |                               | Nessun da                                                                                                    | ato                                                                            |                                                                                                    |                                                                        |                                                |                                                                                   |                             |
|                                     |                                                       |                             |                           |                               |                                                                                                    |                                                                                |                                                                                                    |                                                                        |                                                |                                                                                   |                             |
| NE -                                | 10 20 50                                              | 1                           |                           |                               |                                                                                                    |                                                                                |                                                                                                    |                                                                        | Pagina 1 di                                    | 1 (0 elementi)                                                                    | < 1                         |
| NE -                                | 10 20 50<br>Residui Plat                              | fond                        |                           |                               |                                                                                                    |                                                                                |                                                                                                    |                                                                        | Pagina 1 d                                     | 1 (0 elementi)                                                                    | < 1                         |
| NE 🗣                                | 10 20 50<br>Residui Plat<br>2024                      | fond                        |                           | ٠                             |                                                                                                    |                                                                                |                                                                                                    |                                                                        | Pagina 1 d                                     | 1 (0 elementi)                                                                    | < 1 )                       |
| NE -                                | 10 20 50<br>Residui Plat<br>2024<br>Beneficiario      | fond<br>Codice Fiscale      | Piano                     | •                             | Data Inizio Periodo                                                                                                    | Data Fine Periodo                                                              | Descrizione                                                                                                    |                                                                        | Pagina 1 di                                    | 1 (0 elementi)<br>Q. Cerr<br>Residuo                                              | < 1                         |
| NE -                                | 10 20 50<br>Residui Plat<br>2024<br>Beneficiario<br>Q | fond Codice Fiscale Q       | Piano<br>Q.               | ×                             | Data Inizio Periodo<br>Q                                                                                                    | Data Fine Periodo<br>Q,                                                        | Descrizione<br>Q                                                                                                    |                                                                        | Pagina 1 d                                     | 1 (0 elementi)       Q. Cerr       Residuo       Q.                               | < 1                         |
| NE 🔸                                | 10 20 50<br>Residui Plat<br>2024<br>Beneficiario<br>Q | Fond<br>Codice Fiscale<br>Q | Piano<br>Q.               | •                             | Data Inizio Periodo<br>Q.<br>01/01/2024                                                                                                    | Data Fine Periodo<br>Q<br>01/01/2025                                           | Descrizione<br>Q.<br>Cure e prestazioni sanitarie                                                                                                    | e di qualsiasi ge                                                      | Pagina 1 di                                    | 1 (0 elementi)                                                                    | < 1<br>Massima<br>Q<br>20   |
| NE -                                | 10 20 50<br>Residui Plat<br>2024<br>Beneficiario<br>Q | Fond<br>Codice Fiscale<br>Q | Piano<br>Q.               | •                             | Data Inizio Periodo<br>Q.<br>01/01/2024<br>01/01/2024                                                                                                    | Data Fine Periodo<br>Q<br>01/01/2025<br>01/01/2025                             | Descrizione<br>Q.<br>Cure e prestazioni sanitarie<br>Grandi interventi chirurgici                                                                                                    | e di qualsiasi ge                                                      | Pagina 1 di                                    | 1 (0 elementi)<br>Q. Cerri<br>Residuo<br>Q. 2000<br>80000                         | < 1<br>.a<br>Q<br>20<br>800 |
| NE -                                | 10 20 50<br>Residui Plat<br>2024<br>Beneficiario<br>Q | Fond<br>Codice Fiscale<br>Q | Piano<br>Q                | •                             | Data Inizio Periodo           Q           01/01/2024           01/01/2024           01/01/2024                                                                 | Data Fine Periodo<br>Q.<br>01/01/2025<br>01/01/2025<br>01/01/2025              | Descrizione         Q         Cure e prestazioni sanitarie         Grandi interventi chirurgici         Ricovero chirurgico - Diaria                                                                            | e di qualsiasi ge<br>a ricovero SSN                                    | Pagina 1 d                                     | 1 (0 elementi)<br>Q. Cerri<br>Residuo<br>Q.<br>2000<br>1 80000<br>30              | < 1                         |
| NE •                                | 10 20 50<br>Residui Plat<br>2024<br>Beneficiario<br>Q | Fond<br>Codice Fiscale<br>Q | Piano<br>Q                | •                             | Data Inizio Periodo<br>Q<br>01/01/2024<br>01/01/2024<br>01/01/2024<br>01/01/2024                                                                               | Data Fine Periodo<br>Q<br>01/01/2025<br>01/01/2025<br>01/01/2025<br>01/01/2025 | Descrizione         Q         Cure e prestazioni sanitarie         Grandi interventi chirurgici         Ricovero chirurgico - Diaria         Ricovero con intervento chi                                        | e di qualsiasi ge<br>a ricovero SSN<br>irurgico - Nucle                | Pagina 1 d<br>mere - Persona<br>eo familiare   | 1 (0 elementi)<br>Q Cerr<br>Residuo<br>Q 2000<br>1 2000<br>1 30<br>1 30<br>1 30   | < 1                         |
| NE -                                | 10 20 50<br>Residui Plat<br>2024<br>Beneficiario<br>Q | Fond<br>Codice Fiscale<br>Q | Piano<br>Q                |                               | Data Inizio Periodo           Q.           01/01/2024           01/01/2024           01/01/2024           01/01/2024           01/01/2024           01/01/2024 | Data Fine Periodo<br>Q<br>01/01/2025<br>01/01/2025<br>01/01/2025<br>01/01/2025 | Descrizione         Q         Cure e prestazioni sanitarile         Grandi interventi chirurgici         Ricovero chirurgico - Diaria         Ricovero con intervento chi         Assistenza infermieristica di | e di qualsiasi ge<br>a ricovero SSN<br>irurgico - Nucle<br>lomiciliare | Pagina 1 di<br>enere - Persona<br>eo familiare | l (0 elementi)<br>Q Cerr<br>Residuo<br>Q 2000<br>1 2000<br>1 30<br>1 40000<br>782 | < 1<br>                     |

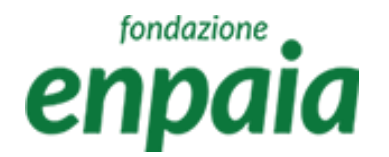

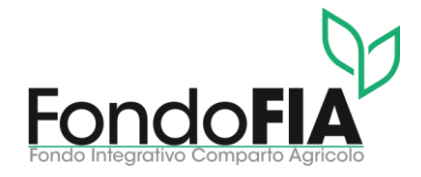

Per inserire una richiesta di rimborso occorre selezionare l'apposita funzione verificando la tipologia di prestazione per la quale si richiede il rimborso:

- Nuova richiesta di rimborso: per tutte le prestazioni sanitarie che non ricadono nelle tipologie di seguito elencate;
- Nuova richiesta odontoiatrica: per tutte le prestazioni di odontoiatria;
- Nuova richiesta rimborso ricovero: per tutte le prestazioni che prevedono un ricovero con degenza plurigiornaliera;
- Nuova richiesta per terapie/interventi ambulatoriali: per tutte le prestazioni di interventi ambulatoriali (day hospital) e le prestazioni con cicli fisioterapici/logopedici.

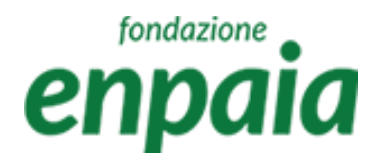

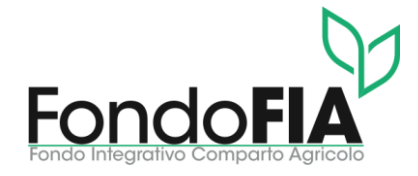

| fondazione                        | Costiono Disbiosto                               | a Liquidationa / Di       | chiasta Dimbarsa           |                              |                                                                                                    |                                                                                              |                                                                                                    |                                                                                                  |                                                                                                    |                                                                                          |
|-----------------------------------|--------------------------------------------------|---------------------------|----------------------------|------------------------------|----------------------------------------------------------------------------------------------------|----------------------------------------------------------------------------------------------|----------------------------------------------------------------------------------------------------|--------------------------------------------------------------------------------------------------|----------------------------------------------------------------------------------------------------|------------------------------------------------------------------------------------------|
| npaia                             | Gestione Richleste                               | e ciquidazione / Kit      | chieste Kimborso           |                              |                                                                                                    |                                                                                              |                                                                                                    |                                                                                                  |                                                                                                    |                                                                                          |
| • Institute                       | ichieste F                                       | Rimborso                  |                            |                              |                                                                                                    |                                                                                              |                                                                                                    |                                                                                                  |                                                                                                    |                                                                                          |
| ×iscritto<br>V80S10H501X → As     | ssistito                                         |                           |                            |                              |                                                                                                    |                                                                                              |                                                                                                    |                                                                                                  |                                                                                                    |                                                                                          |
| P                                 | PROVA PROVA - PR                                 | VPRV80S10H501X            |                            | •                            |                                                                                                    |                                                                                              |                                                                                                    |                                                                                                  |                                                                                                    |                                                                                          |
|                                   |                                                  |                           | Q Cerca                    | + Nuova richiesta di rimbors | - Nuova richiest                                                                                                    | ta odontoiatrica                                                                             | + Nuova richiesta rimborso                                                                                                    | o ricovero 🕂 Nuov                                                                                | a richiesta per Terapie/Ir                                                                                | t.Ambulatoria                                                                            |
| NAGRAFICHE -                      | I. Richiesta                                     |                           | Inizio ricovero/Data Prest | azione                       |                                                                                                    | Data Protocollo                                                                              |                                                                                                    | Stato Richiesta ①                                                                                |                                                                                                    |                                                                                          |
|                                   |                                                  |                           | Q                          |                              | (m)                                                                                                    | Q                                                                                            |                                                                                                    | (Tutti)                                                                                          |                                                                                                    | •                                                                                        |
| este e liquidazione 🕞             |                                                  |                           |                            |                              |                                                                                                    |                                                                                              |                                                                                                    |                                                                                                  |                                                                                                    |                                                                                          |
| borso                             |                                                  |                           |                            |                              | Nessun d                                                                                                    | ato                                                                                          |                                                                                                    |                                                                                                  |                                                                                                    |                                                                                          |
|                                   |                                                  |                           |                            |                              |                                                                                                    |                                                                                              |                                                                                                    |                                                                                                  |                                                                                                    |                                                                                          |
| IONE -                            | 10 20 50                                         |                           |                            |                              |                                                                                                    |                                                                                              |                                                                                                    | P.                                                                                               | agina 1 di 1 (0 elementi)                                                                                 | < 1                                                                                      |
| IONE - 1                          | 10 20 50<br>esidui Plafor                        | nd                        |                            |                              |                                                                                                    |                                                                                              |                                                                                                    | P.                                                                                               | agina 1 di 1 (0 elementi)                                                                                 | < 1                                                                                      |
| IONE -<br>1<br>Re<br>2            | esidui Plafor                                    | nd                        |                            | •                            |                                                                                                    |                                                                                              |                                                                                                    | P.                                                                                               | agina 1 di 1 (0 elementi)<br>Q, Co                                                                        | < 1<br>rca                                                                               |
| IONE -<br>1<br>Re<br>2            | 10 20 50<br>esidui Plafor<br>1024<br>eneficiario | nd<br>Codice Fiscale      | Piano                      | •                            | Data Inizio Periodo                                                                                                    | Data Fine Periodo                                                                            | Descrizione                                                                                                    | P.                                                                                               | agina 1 di 1 (0 elementi)<br>Q. Cr<br>Residu                                                              | < 1<br>rca                                                                               |
| IONE -<br>1<br>Re<br>2<br>Bi<br>Q | esidui Plafor                                    | nd<br>Codice Fiscale<br>Q | Piano                      | ×                            | Data Inizio Periodo                                                                                                    | Data Fine Periodo<br>Q.                                                                      | Descrizione                                                                                                    | P.                                                                                               | agina 1 di 1 (0 elementi)<br>Q. C.<br>Residu<br>Q.                                                        | < 1 rca Q                                                                                |
| IONE -<br>1<br>Re<br>2<br>2       | esidui Plafor<br>2024<br>eneficiario             | nd<br>Codice Fiscale<br>Q | Piano<br>Q                 | •                            | Data Inizio Periodo<br>Q<br>01/01/2024                                                                                                    | Data Fine Periodo<br>Q<br>01/01/2025                                                         | Descrizione<br>Q<br>Cure e prestazioni sanitarie                                                                                                    | P.<br>di qualsiasi genere - Perso                                                                | agina 1 di 1 (0 elementi)<br>Q Ca<br>Residu<br>Q<br>ona 200                                               | < 1<br>rca<br>Massim<br>Q<br>20<br>20<br>20<br>20<br>20<br>20<br>20                      |
| IONE -<br>1<br>Re<br>2            | esidui Plafor                                    | nd<br>Codice Fiscale<br>Q | Piano<br>Q                 | T                            | Data Inizio Periodo<br>Q<br>01/01/2024<br>01/01/2024                                                                                                    | Data Fine Periodo<br>Q<br>01/01/2025<br>01/01/2025                                           | Descrizione<br>Q<br>Cure e prestazioni sanitarie<br>Grandi interventi chirurgici                                                                                                    | P.<br>e di qualsiasi genere - Perso                                                              | agina 1 di 1 (0 elementi)<br>Q. Co<br>Residu<br>Ona 200<br>8000                                           | < 1<br>rca<br>Massim<br>Q<br>20<br>0<br>800                                              |
| IONE -<br>1<br>Re<br>2<br>Bu<br>Q | esidui Plafor                                    | nd<br>Codice Fiscale<br>Q | Piano<br>Q                 | •                            | Data Inizio Periodo<br>Q<br>01/01/2024<br>01/01/2024<br>01/01/2024                                                                                            | Data Fine Periodo<br>Q<br>01/01/2025<br>01/01/2025<br>01/01/2025                             | Descrizione<br>Q<br>Cure e prestazioni sanitarie<br>Grandi interventi chirurgici<br>Ricovero chirurgico - Diaria                                                                                               | P.<br>di qualsiasi genere - Perso<br>n ricovero SSN                                              | agina 1 di 1 (0 elementi)<br>Q. Co<br>Residu<br>Q.<br>0na 200<br>8000<br>3                                | < 1<br>rca<br>Massim<br>Q<br>20<br>3<br>800<br>0<br>1<br>1<br>1<br>1<br>1<br>1<br>1<br>1 |
| IONE -<br>1<br>Re<br>2<br>2       | esidui Plafor                                    | nd<br>Codice Fiscale<br>Q | Piano<br>Q                 | •                            | Data Inizio Periodo           Q           01/01/2024           01/01/2024           01/01/2024           01/01/2024           01/01/2024                      | Data Fine Periodo<br>Q<br>01/01/2025<br>01/01/2025<br>01/01/2025<br>01/01/2025               | Descrizione<br>Q<br>Cure e prestazioni sanitarie<br>Grandi interventi chirurgici<br>Ricovero chirurgico - Diaria<br>Ricovero con intervento ch                                                                 | P.<br>e di qualsiasi genere - Perso<br>a ricovero SSN<br>irurgico - Nucleo familiare             | agina 1 di 1 (0 elementi)<br>Q C<br>Residu<br>Q<br>000<br>200<br>3<br>4000                                | < <tr>         &lt;</tr>                                                                 |
|                                   |                                                  |                           |                            |                              |                                                                                                    |                                                                                              |                                                                                                    |                                                                                                  |                                                                                                    |                                                                                          |
| IONE -<br>1<br>Re<br>2<br>2       | esidui Plafor                                    | nd<br>Codice Fiscale<br>Q | Piano<br>Q                 | •                            | Data Inizio Periodo           Q           01/01/2024           01/01/2024           01/01/2024           01/01/2024           01/01/2024           01/01/2024 | Data Fine Periodo<br>Q<br>01/01/2025<br>01/01/2025<br>01/01/2025<br>01/01/2025<br>01/01/2025 | Descrizione         Q         Cure e prestazioni sanitarie         Grandi interventi chirurgici         Ricovero chirurgico - Diaria         Ricovero con intervento chi         Assistenza infermieristica di | P.<br>di qualsiasi genere - Perso<br>a ricovero SSN<br>irurgico - Nucleo familiare<br>omiciliare | agina 1 di 1 (0 elementi)<br>Q CA<br>Residu<br>Q CA<br>000<br>Q<br>000<br>000<br>000<br>000<br>000<br>000 | < <tr>         &lt;</tr>                                                                 |
|                                   |                                                  |                           |                            |                              |                                                                                                    |                                                                                              |                                                                                                    |                                                                                                  |                                                                                                    |                                                                                          |

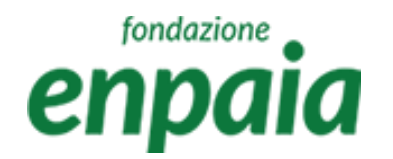

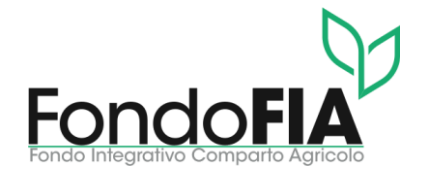

I passaggi per l'inserimento di una richiesta di rimborso sono i seguenti:

- La prima schermata permette di protocollare, cliccando sul tasto "salva", la richiesta indicando se si tratta del rimborso di un ticket o dell'integrazione di una pratica a seguito di rimborso di altra polizza assicurativa;
- Il passaggio successivo prevede di inserire la fattura della prestazione ed i relativi dettagli; le informazioni da registrare sono: il numero della fattura (riportato sul documento), la data della fattura, l'intestatario (se stessi o membro del proprio nucleo familiare), il totale della fattura inclusa IVA ed eventuale bollo che va poi indicato nell'apposito campo;
- Se è previsto il rimborso da altra polizza occorre indicarne l'importo ed egualmente indicare l'importo di eventuali prestazioni presenti in fattura per le quali non è previsto/non si richiede il rimborso;
- Dopo il salvataggio si deve procedere con il caricamento del file pdf.

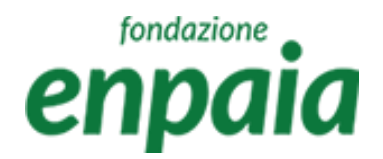

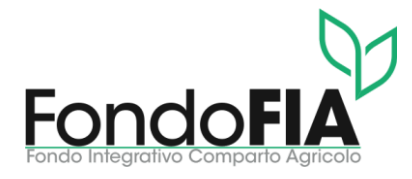

| enbaia                             | Gestione Richiest  | te e Liquidazione / Richieste | Rimborso               |              |                |            |                     |        |                  |               |                  |             |
|------------------------------------|--------------------|-------------------------------|------------------------|--------------|----------------|------------|---------------------|--------|------------------|---------------|------------------|-------------|
| La Iscritto                        | Richieste I        | Rimborso                      |                        |              |                |            |                     |        |                  |               |                  |             |
| PRVPRV80S10H501X -                 | Numero Richiesta:  |                               |                        |              |                | Data inizi | o Evento: * 21/5/   | /2024  |                  |               |                  |             |
|                                    | Data Protocollo: * | 21/5/2024                     |                        |              |                | Totale Rin | nborsabile:         | € 0,00 |                  |               |                  |             |
| m Home Page                        | Totale Liquidato:  | € 0,00                        |                        |              |                | Ticket/Alt | ra assicurazione: * | SI 💽 I | 10               |               |                  |             |
| GESTIONE ANAGRAFICHE               | Ente:              | Digita almeno due lettere pe  | er iniziare la ricerca |              |                | Data Liqu  | idazione:           |        |                  |               |                  |             |
| . Gest. Richieste e liquidazione 👻 | Iban:              |                               |                        |              |                | Stato:     |                     | Bozza  |                  |               |                  | •           |
| Richieste di Rimborso              | Note:              |                               |                        |              |                |            |                     |        |                  |               |                  |             |
| . CONTRIBUZIONE -                  |                    |                               |                        |              |                |            |                     |        |                  |               |                  |             |
| Distinte Iscritto                  |                    |                               |                        |              |                |            |                     |        |                  |               |                  |             |
|                                    | Entturo            |                               |                        |              |                |            |                     |        |                  | +             | Aggiungi una nuo | ova fattura |
|                                    | Fatture.           | Numero Fattura                | Data Fattura           | Intestatario | Totale Fattura |            | Totale Liquidabile  |        | Totale Liquidato | Stato         | Note             |             |
|                                    |                    |                               |                        |              |                | Nessun     | dato                |        |                  |               |                  |             |
|                                    |                    | 10 20 50                      |                        |              |                |            |                     |        |                  | Pagina 1 di 1 | (0 elementi)     | ( 1 >       |
|                                    | Salva              | Sak                           | ra e Invia             | Indietro     |                |            |                     |        |                  |               |                  |             |

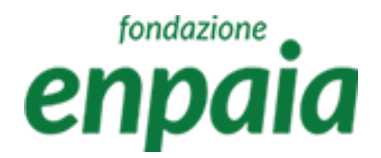

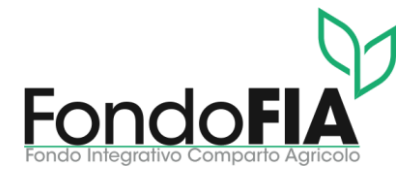

| ennaia                 | Gestione Richiest     | te e Liquidazione / Richieste Ri | imborso             |              |                |           |                       |                  |             |                 |             |
|------------------------|-----------------------|----------------------------------|---------------------|--------------|----------------|-----------|-----------------------|------------------|-------------|-----------------|-------------|
|                        | Richieste             | Rimborso                         |                     |              |                |           |                       |                  |             |                 |             |
| PRVPRV80S10H501X -     | Numero Richiesta:     | 4103                             |                     |              |                | Data iniz | zio Evento: * 21/5/   | /2024            |             |                 |             |
|                        | Data Protocollo: *    | 21/5/2024                        |                     |              |                | Totale Ri | imborsabile:          | € 0,00           |             |                 |             |
| A HOME PAGE            | Totale Liquidato:     | € 0,00                           |                     |              |                | Ticket/A  | ltra assicurazione: * | SI NO            |             |                 |             |
| GESTIONE ANAGRAFICHE - | Ente:                 | Digita almeno due lettere per    | iniziare la ricerca |              |                | Data Liq  | uidazione:            |                  |             |                 |             |
|                        | lban:                 | IT83L03002032807861363817        | 796                 |              |                | Stato:    |                       | Bozza            |             |                 | -           |
| Richieste di Rimborso  | Note:                 |                                  |                     |              |                |           |                       |                  |             |                 |             |
| • CONTRIBUZIONE        |                       |                                  |                     |              |                |           |                       |                  |             |                 |             |
| Distinte Iscritto      |                       |                                  |                     |              |                |           |                       |                  |             |                 |             |
|                        | Fathura               |                                  |                     |              |                |           |                       |                  | +           | Aggiungi una nu | ova fattura |
|                        | Fatture:              | Numero Fattura                   | Data Fattura        | Intestatario | Totale Fattura |           | Totale Liquidabile    | Totale Liquidato | Stato       | Note            |             |
|                        |                       |                                  |                     |              |                | Nessur    | n dato                |                  |             |                 |             |
|                        |                       | 10 20 50                         |                     |              |                |           |                       |                  | Pagina 1 di | 1 (0 elementi)  | ( 1 >       |
|                        | Salva                 | Salva                            | e Invia             | Indietro     |                |           |                       |                  |             |                 |             |
| Salvataggio ef         | fettuato con successo | >                                |                     |              |                |           |                       |                  |             |                 |             |

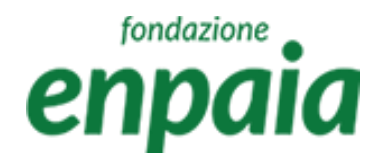

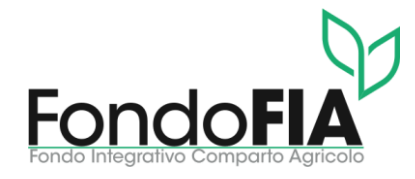

| ero Fattura: *<br>ione Lavorativa<br>giorenne: *<br>e della Fattura: *<br>orso altra poliz :a: *<br>• Valore Rimborso: *<br>ati (MAX 5Mb): | 1<br>Impiegato<br>● Si No<br>€ 1000.00<br>No<br>€ 0.00<br>Carica I PDF                          |                | •                          | Data Fattura: *<br>Intestatario: *<br>Partita IVA Fattura:<br>Bollo: *<br>Altra polizza assicurativa: *<br>Prestazione non prevista: *<br>Storico allegati: | 21/5/2024<br>PROVA PROVA -<br>€ 0,00<br><br>€ 0,00                                            | PRVPRV80S10H501X |                            |                                                                                                    |
|----------------------------------------------------------------------------------------------------|-------------------------------------------------------------------------------------------------|----------------|----------------------------|----------------------------------------------------------------------------------------------------|-----------------------------------------------------------------------------------------------|------------------|----------------------------|----------------------------------------------------------------------------------------------------|
| ione Lavorativa<br>jiorenne: *<br>e della Fattura: *<br>orso altra polizza: *<br>• Valore Rimbo so: *<br>ati (MAX 5Mb):                    | Impiegato<br>● Si No<br>€ 1000,00<br>No<br>€ 0,00<br>Carica il PDF                              |                | ~                          | Intestatario: *<br>Partita IVA Fattura:<br>Bollo: *<br>Altra polizza assicurativa: *<br>Prestazione non prevista: *<br>Storico allegati:                    | PROVA PROVA -<br>€ 0,00<br><br>€ 0,00                                                         | PRVPRV80S10H501X |                            |                                                                                                    |
| jiorenne: *<br>e della Fattura: *<br>orso altra polizza: *<br>• Valore Rimborso: *<br>ati (MAX 5Mb):                                       | <ul> <li>Si No</li> <li>€ 1000,00</li> <li>No</li> <li>€ 0,00</li> <li>Carica il PDF</li> </ul> |                | •                          | Partita IVA Fattura:<br>Bollo: *<br>Altra polizza assicurativa: *<br>Prestazione non prevista: *<br>Storico allegati:                                       | € 0,00<br><br>€ 0,00                                                                          |                  |                            |                                                                                                    |
| e della Fattura:<br>orso altra poliaza: *<br>· Valore Rimborso: *<br>ati (MAX 5Mb):                                                        | € 1000,00<br>No<br>€ € 0,00<br>Carica il PDF                                                    |                | •                          | Bollo: *<br>Altra polizza assicurativa: *<br>Prestazione non prevista: *<br>Storico allegati:                                                               | € 0,00<br><br>€ 0,00                                                                          |                  |                            |                                                                                                    |
| orso altra polizza: *<br>- Valore Rimbo so: *<br>ati (MAX 5Mb):                                                                            | No<br>€ 0.00<br>Carica il PDF                                                                   |                | •                          | Altra polizza assicurativa: *<br>Prestazione non prevista: *<br>Storico allegati:                                                                           | <br>€ 0,00                                                                                    |                  |                            |                                                                                                    |
| - Valore Rimborso: *<br>ati (MAX 5Mb):                                                                                                    | € 0,00<br>Carica il PDF                                                                         |                | ·                          | Prestazione non prevista: * Storico allegati:                                                                                                    | € 0,00                                                                                        |                  |                            |                                                                                                    |
| - Valore Rimborso: *<br>ati (MAX 5Mb):                                                                                                    | € 0,00<br>Carica il PDF                                                                         |                |                            | Prestazione non prevista: *<br>Storico allegati:                                                                                                    | € 0,00                                                                                        |                  |                            |                                                                                                    |
| ati (MAX 5Mb):                                                                                                    | Carica il PDF                                                                                   |                |                            | Storico allegati:                                                                                                    |                                                                                               |                  |                            |                                                                                                    |
|                                                                                                    |                                                                                                 |                |                            |                                                                                                    |                                                                                               |                  |                            |                                                                                                    |
|                                                                                                    |                                                                                                 |                |                            | Nome file                                                                                                    |                                                                                               | Data caricamento | N. Prot.                   |                                                                                                    |
| gli:                                                                                                    |                                                                                                 |                |                            | 10 20 50                                                                                                    |                                                                                               |                  | Pagina 1 di 1 (0 elementi) | < 1                                                                                                    |
| са                                                                                                    | Prestazione                                                                                     | Quantità       | Importo Richiesto          | Importo Liquidabile                                                                                                    |                                                                                               | Descrizione      | Stato                      |                                                                                                    |
|                                                                                                    |                                                                                                 |                | Nes                        | sun dato                                                                                                    |                                                                                               |                  |                            |                                                                                                    |
|                                                                                                    |                                                                                                 |                |                            |                                                                                                    |                                                                                               |                  | Pagina 1 di 1 (0 elementi) |                                                                                                    |
|                                                                                                    | gli:<br>ca                                                                                      | ca Prestazione | 20 50 Prestazione Quantità | 20 50 Prestazione Quantità Importo Richiesto Nes                                                                                                    | gli:<br>ca Prestazione Quantità Importo Richiesto Importo Liquidabile<br>Nessun dato<br>20 50 | gli:             | gli:                       | Importe Station         Ca       Prestazione       Quantià       Importo Richiesto       Importo Liquidabile       Descrizione       Stato         Aggiun         20 50       Stato |

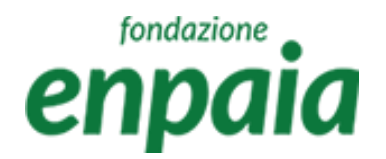

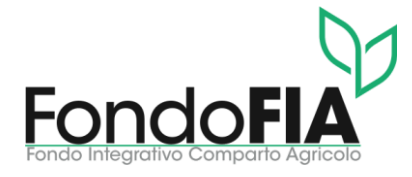

| сприни                               | Fatture                   |               |          |                   |                               |             |                    |                       |                    |
|--------------------------------------|---------------------------|---------------|----------|-------------------|-------------------------------|-------------|--------------------|-----------------------|--------------------|
| 📥 Iscritto                           | Fatture                   |               |          |                   |                               |             |                    |                       |                    |
| PRVPRV80S10H501X -                   | Numero Fattura: *         | 1             |          |                   | Data Fattura: *               | 21/5/2024   |                    |                       |                    |
|                                      | Posizione Lavorativa:     | Impiegato     |          |                   | Intestatario: *               | PROVA PROVA | - PRVPRV80S10H501X |                       | •                  |
| A HOME PAGE                          | Maggiorenne: *            | Si No         |          |                   | Partita IVA Fattura:          |             |                    |                       |                    |
| GESTIONE ANAGRAFICHE                 | Totale della Fattura: *   | € 1000,00     |          |                   | Bollo: *                      | € 0,00      |                    |                       |                    |
| Assistiti                            | Pimborco altra polizza: * | No            |          |                   | Altra polizza accigurativa: * |             |                    |                       |                    |
| 🖲 GEST. RICHIESTE E LIQUIDAZIONE 🛛 🚽 | Rimborso artra polizza: " | INO           |          | ·                 | Aitra polizza assicurativa: " |             |                    |                       | •                  |
| Richieste di Rimborso                | Ente - Valore Rimborso: * | € 0,00        |          |                   | Prestazione non prevista: *   | € 0,00      |                    |                       |                    |
|                                      | Allegati (MAX 5Mb):       |               |          |                   | Storico allegati:             |             |                    |                       |                    |
| Distinte Iscritto                    | (                         | Carica II PDF |          |                   | Nome file                     |             | Data caricamento   | N. Prot.              |                    |
|                                      |                           | $\sim$        |          |                   |                               |             |                    |                       |                    |
|                                      |                           |               |          |                   |                               |             | Nessun dato        |                       |                    |
|                                      |                           |               |          |                   |                               |             |                    |                       |                    |
|                                      |                           |               |          |                   | 10 20 50                      |             |                    | Pagina 1 di 1 (0 elen | nenti) < 1 >       |
|                                      |                           |               |          |                   |                               |             |                    |                       |                    |
|                                      | Dettagli:                 |               |          |                   |                               |             |                    |                       |                    |
|                                      | -                         |               |          |                   |                               |             | 2                  |                       | Aggiungi dettaglio |
|                                      | Branca                    | Prestazione   | Quantità | Importo Richiesto | Importo Liquidabile           |             | Descrizione        | Stato                 |                    |
|                                      |                           |               |          |                   |                               |             |                    |                       |                    |
|                                      |                           |               |          | Nessu             | ın dato                       |             |                    |                       |                    |
|                                      |                           |               |          |                   |                               |             |                    |                       |                    |
|                                      | 10 20 50                  |               |          |                   |                               |             |                    | Pagina 1 di 1 (0 elen | nenti) < 1 >       |
|                                      |                           |               |          |                   |                               |             |                    |                       |                    |
| Salvataggio effe                     | ettuato con successo      |               |          |                   |                               |             |                    |                       |                    |
|                                      |                           |               |          |                   |                               |             |                    |                       |                    |

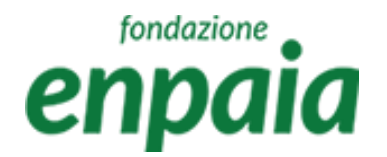

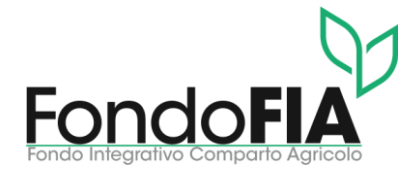

I passaggi per l'inserimento dei dettagli di una richiesta di rimborso sono i seguenti:

- Selezionare la branca (macrotipologia di prestazioni);
- Selezionare il dettaglio della prestazione;
- Selezionare la quantità delle prestazioni ed il totale dell'importo (numero prestazioni per importo singola prestazione);
- Eventuale descrizione aggiuntiva;
- Valore manuale: non utilizzare;
- Salvare quanto inserito.

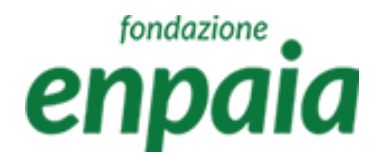

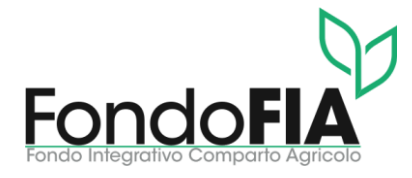

| Cipa                    | Fatture                                                                       |                                              | •                    |
|-------------------------|-------------------------------------------------------------------------------|----------------------------------------------|----------------------|
|                         | 01X - Numero Fattura: * 1                                                     | Data Fattura: * 21/5/2024                    |                      |
|                         | Dettagli - Inserire esclusivamente prestazioni incluse nella fattura allegata |                                              |                      |
| HOME PAGE               | Branca: <sup>3</sup> CURE TERMALI (ESCLUSO ALBERGO)                           | Prestazione: * CURE TERMALI E/O FANGOTERAPIA |                      |
| Assistiti               | quantità: * 1                                                                 | Importo Richiesto: * € 1000,00               |                      |
| O GEST. RICHIESTE E LIC | Decrizione:                                                                   | Valore Manuale:                              |                      |
| Richieste di Rimborso   |                                                                               |                                              |                      |
| Distinte Iscritto       |                                                                               |                                              |                      |
|                         |                                                                               |                                              |                      |
|                         |                                                                               |                                              |                      |
|                         |                                                                               |                                              | lementi) < 1 >       |
|                         |                                                                               |                                              |                      |
|                         |                                                                               |                                              |                      |
|                         |                                                                               |                                              | T Aggiungi dettaglio |
|                         |                                                                               |                                              |                      |
|                         |                                                                               |                                              |                      |
|                         | E Salva                                                                       | Annulla/Indietro                             |                      |
|                         |                                                                               |                                              | iementi) 🤇 1 🤇       |
|                         |                                                                               |                                              |                      |

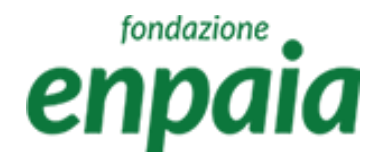

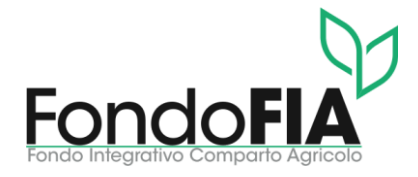

Al termine di tale processo la richiesta risulta inserita, è quindi possibile:

- a) Tornare alla pagina di riepilogo per inviare la richiesta > tasto "Indietro";
- b) Aggiungere un nuovo dettaglio se presente in fattura > tasto "aggiungi dettaglio".

Completato l'inserimento di tutti i dettagli presenti in fattura si può procedere all'invio della richiesta (opzione a) tramite il tasto "Salva e Invia".

L'attivazione del tasto "Salva e Invia" attiva controlli formali e di congruenza dei dati inseriti segnalando eventuali inesattezze o mancanze.

Da quel momento la richiesta risulterà tra le richieste inviate e sarà possibile seguire l'iter dello stato della lavorazione fino alla liquidazione e visualizzare l'aggiornamento dei plafond in base ai rimborsi richiesti.

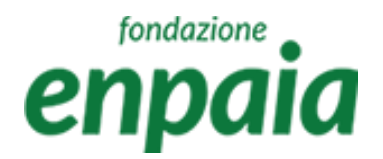

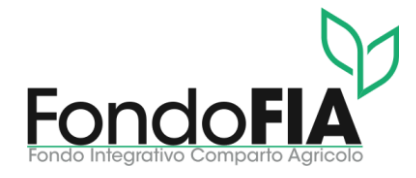

|                                 | Fatture                   |               |                               |          |                               |                 |                      |               |                |           |
|---------------------------------|---------------------------|---------------|-------------------------------|----------|-------------------------------|-----------------|----------------------|---------------|----------------|-----------|
| PRVPRV80S10H501X -              | Numero Fattura: *         | 1             |                               |          | Data Fattura: *               | 21/5/2024       |                      |               |                | G         |
|                                 | Posizione Lavorativa:     | Impiegato     |                               |          | Intestatario: *               | PROVA PROVA - F | PRVPRV80S10H501X     |               |                | -         |
| 1E PAGE                         | Maggiorenne: *            | 💿 Si 📄 No     |                               |          | Partita IVA Fattura:          |                 |                      |               |                |           |
| IONE ANAGRAFICHE -              | Totale della Fattura: *   | € 1000,00     |                               |          | Bollo: *                      | € 0,00          |                      |               |                |           |
| ti                              | Rimborso altra polizza: * | No            |                               | •        | Altra polizza assicurativa: * |                 |                      |               |                |           |
| I. RICHIESTE E LIQUIDAZIONE 🛛 🛨 | Ente - Valore Rimborso: * | € 0.00        |                               |          | Prestazione non prevista: *   | € 0.00          |                      |               |                |           |
| ste di Rimborso                 | Allegati (MAX 5Mb):       |               |                               |          | Storico allegati:             |                 |                      |               |                |           |
|                                 |                           | Carica il PDF |                               |          | Nome file                     | C               | Data caricamento     | N. Prot.      |                |           |
|                                 |                           |               |                               |          | 10 20 50                      |                 | Nessun dato          | Pagina 1 di 1 | (0 elementi) 🛛 | 1         |
|                                 | Dettagli:                 |               |                               |          |                               |                 | 1                    | o)            | + Aggiungi     | dettaglic |
|                                 | Branca                    |               | Prestazione                   | Quantità | Importo Richiesto             | Importo Liqu    | uidabile Descrizione | 2             | Stato          |           |
|                                 | CURE TERMALL (ECCLUSO)    | ALBERGO)      | CURE TERMALI E/O FANGOTERAPIA | 1        | 1.000,00 €                    | 85              | 50,00 € ***PLAFON    | D ESAURITO*** | Bozza          | 1 🖍 📋     |

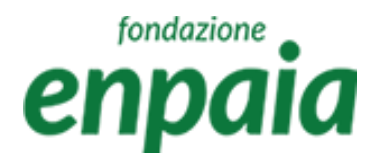

**ൻ** Н

A:

(0) (

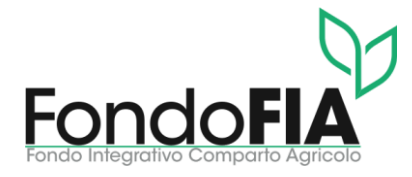

| fondazione                      | Gestione Richieste e Liquidazione / Richieste Rimborso |                                                   |              |              |                                 |                            |                    |                  |                 |                  |     |  |  |
|---------------------------------|--------------------------------------------------------|---------------------------------------------------|--------------|--------------|---------------------------------|----------------------------|--------------------|------------------|-----------------|------------------|-----|--|--|
|                                 | Richieste Rimborso                                     |                                                   |              |              |                                 |                            |                    |                  |                 |                  |     |  |  |
| PRVPRV80S10H501X -              | Numero Richiesta:                                      | 4103                                              |              |              | Data inizio Evento: * 21/5/2024 |                            |                    |                  |                 | ū                |     |  |  |
|                                 | Data Protocollo: *                                     | 21/5/2024                                         |              |              |                                 | Totale Rimborsabile:       | € 850,00           |                  |                 |                  |     |  |  |
| OME PAGE                        | Totale Liquidato:                                      | € 0,00                                            |              |              |                                 | Ticket/Altra assicurazione | ** 🔵 SI 💿 NO       |                  |                 |                  |     |  |  |
| ESTIONE ANAGRAFICHE -           | Ente:                                                  | Digita almeno due lettere per iniziare la ricerca |              |              |                                 | Data Liquidazione:         |                    |                  |                 |                  |     |  |  |
| sistiti                         |                                                        |                                                   |              |              |                                 |                            |                    |                  |                 |                  |     |  |  |
| est. Richieste e liquidazione 🔸 | lban:                                                  | IT83L0300203280786136381796                       |              |              |                                 | Stato:                     | Bozza              |                  |                 |                  | •   |  |  |
| hieste di Rimborso              | Note:                                                  |                                                   |              |              |                                 |                            |                    |                  |                 |                  |     |  |  |
| ONTRIBUZIONE -                  |                                                        |                                                   |              |              |                                 |                            |                    |                  |                 |                  |     |  |  |
| tinte Iscritto                  |                                                        |                                                   |              |              |                                 |                            |                    |                  |                 |                  |     |  |  |
|                                 |                                                        |                                                   |              |              |                                 |                            |                    |                  |                 |                  |     |  |  |
|                                 | Eatture:                                               | + Aggiungi una nuova fattura                      |              |              |                                 |                            |                    |                  |                 |                  |     |  |  |
|                                 | Tattare.                                               | Numero Fattura                                    | Data Fattura | Intestatario | To                              | tale Fattura               | Totale Liquidabile | Totale Liquidato | Stato           | Note             |     |  |  |
|                                 |                                                        | 1                                                 | 21/5/2024    | PROVA PROVA  |                                 | 1.000,00 €                 | 850,00 €           | 0,00 €           | Bozza           |                  | 1   |  |  |
|                                 |                                                        | 10 20 50                                          |              |              |                                 |                            |                    |                  | Pagina 1 di 1 ( | (1 elementi) 🛛 🔇 | 1 > |  |  |
|                                 | Salva                                                  | Salva e                                           | e Invia      | Indietro     |                                 |                            |                    |                  |                 |                  |     |  |  |

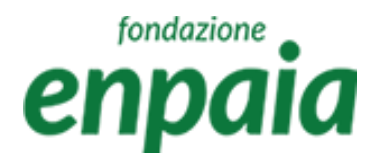

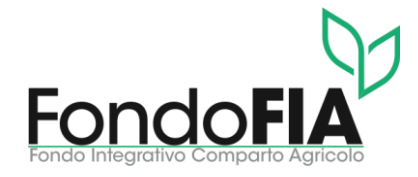

|                                      | Gestione Richieste | e Liquidazione / Richieste Rimbors | 0                           |                  |       |                            |                                   |                        |                              |  |
|--------------------------------------|--------------------|------------------------------------|-----------------------------|------------------|-------|----------------------------|-----------------------------------|------------------------|------------------------------|--|
| еприй                                | Richieste R        | imborso                            |                             |                  |       |                            |                                   |                        |                              |  |
| Iscritto PRVPRV80S10H501X            | Assistito          |                                    |                             |                  |       |                            |                                   |                        |                              |  |
|                                      | PROVA PROVA - PRV  | PRV80S10H501X                      | -                           |                  |       |                            |                                   |                        |                              |  |
| HOME PAGE                            |                    | Q Cerca                            | + Nuova richie              | sta di rimborso  | + Nuo | va richiesta odontoiatrica | + Nuova richiesta rimborso ricove | ro 🕂 Nuova richiesta p | er Terapie/Int.Ambulatoriali |  |
| GESTIONE ANAGRAFICHE -               |                    | N. Diskisste                       | laisia sissuara (Data Parat | ][               |       | Data Basta salla           | Charles Di                        |                        |                              |  |
| Assistiti                            | Q                  | N. Richlesta                       | Q                           |                  |       | Q                          |                                   |                        |                              |  |
| i gest. Richieste e liquidazione 🛛 🗸 |                    | 4103                               | 21/5/2024                   |                  |       | 21/5/2024                  | Bozza                             |                        |                              |  |
| Richieste di Rimborso                |                    |                                    |                             |                  |       |                            |                                   |                        |                              |  |
|                                      | 10 20 50           |                                    |                             |                  |       |                            |                                   | Pagina 1 di 1          | (1 elementi)                 |  |
|                                      | Residui Platon     | d                                  | -                           |                  |       |                            |                                   |                        |                              |  |
|                                      |                    |                                    |                             |                  |       |                            |                                   |                        | Q Cerca                      |  |
|                                      | Beneficiario       | Codice Fiscale                     | Piano                       | Data Inizio Peri | iodo  | Data Fine Periodo          | Descrizione                       | Residuo                | Massimale                    |  |
|                                      | Q                  | Q                                  | Q                           | Q                |       | Q                          | Q                                 | ۹                      | Q                            |  |
|                                      |                    |                                    |                             | 01/01/2024       |       | 01/01/2025                 | Cure e prestazioni sanitari       | 2000                   | 2000                         |  |
|                                      |                    |                                    |                             | 01/01/2024       |       | 01/01/2025                 | Grandi interventi chirurgici      | 80000                  | 80000                        |  |
|                                      |                    |                                    |                             | 01/01/2024       |       | 01/01/2025                 | Ricovero chirurgico - Diari       | 30                     | 30                           |  |
|                                      |                    |                                    |                             | 01/01/2024       |       | 01/01/2025                 | Ricovero con intervento c         | 40000                  | 40000                        |  |
|                                      |                    |                                    |                             | 01/01/2024       |       | 01/01/2025                 | Assistenza infermieristica        | 782                    | 850                          |  |
|                                      |                    |                                    |                             | 01/01/2024       |       | 01/01/2025                 | Protesi                           | 700                    | 700                          |  |
|                                      |                    |                                    |                             | 01/01/2024       |       | 01/01/2025                 | Ausili Ortopedici                 | 500                    | 500                          |  |
|                                      |                    |                                    |                             | 01/01/2024       |       | 01/01/2025                 | Cure dentarie - Nucleo fa         | 1500                   | 1500                         |  |

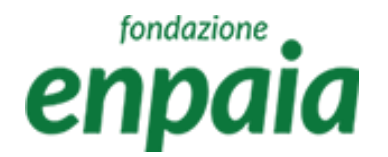

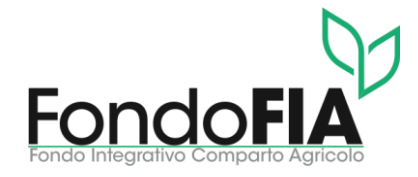

Gli stati previsti nell'iter di lavorazione della pratica sono:

- Bozza: stato iniziale in cui è possibile caricare documenti, aggiungere prestazioni e modificare i dati della richiesta da parte dell'Assistito (lo stato della richiesta verrà aggiornato conseguentemente al salvataggio e invio della stessa al Fondo FIA).
- Presa in carico: la compilazione della richiesta è stata completata e inviata da parte dell'utente Assistito ed è in attesa di approvazione da parte del Fondo Fia.
- In lavorazione: una prima verifica della richiesta è stata completata da parte del Fondo Fia.
- Approvata: la richiesta è pronta per essere liquidata.
- Rifiutata: la richiesta è stata respinta.
- Liquidata: la richiesta è stata liquidata (emessa la disposizione del pagamento del rimborso)